## **Installing Presets & Libraries**

Download the "PrintReadyPDF.joboptions" export preset & the "CC Color Library.cclibs" files from the Customer Shortcuts page under the Resources section of goNextPage.com.

## Importing the "PrintReadyPDF" Preset

- 1. InDesign menu bar: *File > Adobe PDF Presets > Define*.
- 2. In pop up menu select: *Load > PrintReadyPDF.joboptions*.

Voilà! Now, you should have our PDF export preset installed for NextPage print-ready PDFs!

## Exporting a "Print Ready" PDF

- 1. InDesign menu bar: *File > Export*.
- 2. In the Export menu, select your save location & file name, then select "Save."
- 3. the pop-up menu, under the Adobe PDF Preset dropdown list, select "PrintReadyPDF."
- 4. Select "Export."

Voilà! Now, when this option is chosen, your PDF exports are NextPage print-ready!

## **Importing the NextPage Color Library**

- 1. InDesign menu bar: Window > CC Libraries.
- 2. In CC Libraries pane, select "more options" from pop-out menu (upper, right corner of panel). Then, select "Import Library."
- 3. In the pop-up menu, select "Select Library." Then, choose "Nextpage\_Colors.cclibs" & select "Open."
- 4. Select "Import."

Voilà! The NextPage Color Library will now be visible in the CC Libraries pane. Each spot color has a description added to it for your convenience.

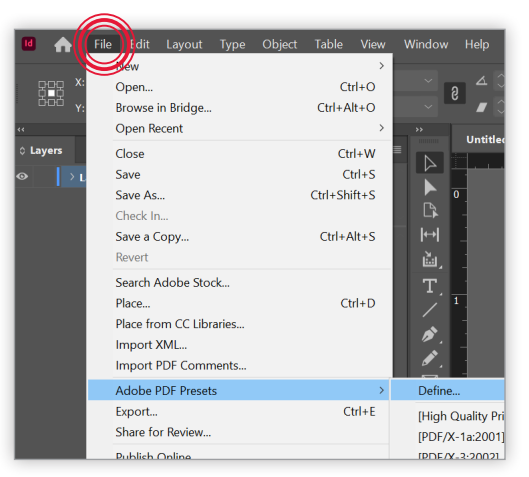

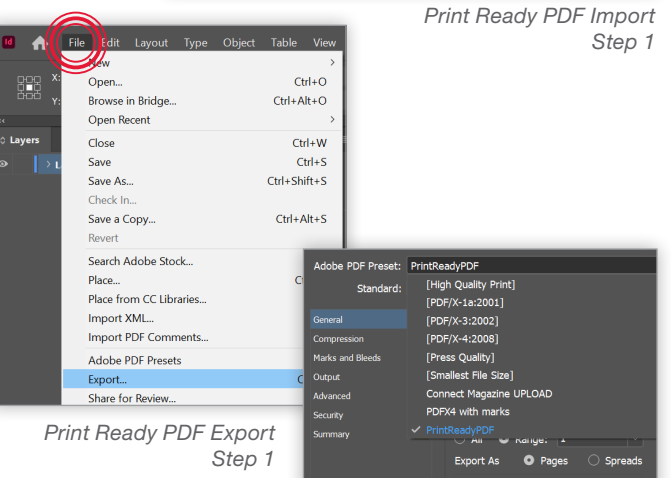

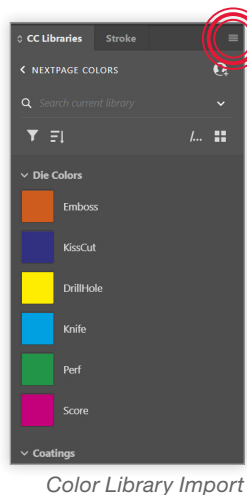

Color Library Import Step 2

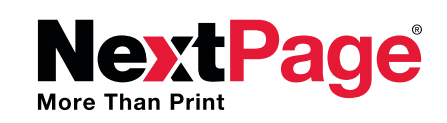

Print Ready PDF Export

Step 3

Questions? Need additional information? Email us at: PreMediaQuestions@goNextPage.com.